# MATHEMTICA INSTALLATION INSTRUCTION

#### **STEP 1:**

#### LICENSE REQUEST

- Before Install kindly copy the below link and paste it on the browser and fill the form to use this software. <u>http://web.iitm.ac.in/licenserequest/</u>
- To download the software, to login <u>https://hpce.iitm.ac.in/</u> using your LDAP credentials.
- > After the login, on the right side below the Quick links  $\rightarrow$  click commercial software to download the software.
- Download Mathematica Software.

#### **INSTALLATION**

#### FOR WINDOWS:

STEP 2: Use WINRAR to extract the file

**STEP 3:** Run the setup as run as administrator

## STEP 4: Click "Next"

| 👹 Wolfram Mathematica Setu | цр                                     |                  | - <u>1999</u> |          | ×   |
|----------------------------|----------------------------------------|------------------|---------------|----------|-----|
| ~                          | Wolfram Ma                             | athematica       | Set           | up       |     |
|                            | This will <mark>in</mark> stall Wolfra | m Mathematica 12 | on your       | computer |     |
|                            |                                        |                  |               |          |     |
|                            |                                        |                  |               |          |     |
|                            |                                        |                  |               |          |     |
|                            |                                        | Nex              | t >           | Can      | cel |

## STEP 5: Click "Next"

| 🔅 Wolfram Mathematica Setup                                              | _       |        | ×       |
|--------------------------------------------------------------------------|---------|--------|---------|
| Destination Location<br>Where should Wolfram Mathematica be installed?   |         |        | <b></b> |
| Setup will install Wolfram Mathematica into the following fo             | lder.   |        |         |
| To continue, click Next. If you would like to select a different folder, | click B | rowse. |         |
| C:\Program Files\Wolfram Research\Mathematica\12.0                       | i       | Browse |         |
|                                                                          |         |        |         |
|                                                                          |         |        |         |
|                                                                          |         |        |         |
|                                                                          |         |        |         |
| At least 9,910.9 MB of free disk space is required.                      |         |        |         |
| < Back Nex                                                               | t >     | Ca     | ancel   |

## STEP 6: Click "Next"

| 🔅 Wolfram Mathematica Setup                                                                                         | _            |           | ×       |
|----------------------------------------------------------------------------------------------------|--------------|-----------|---------|
| Select Components<br>Which components should be installed?                                                          |              |           | <b></b> |
| Select the components you want to install; clear the components install. Click Next when you are ready to continue. | ; you do not | want to   |         |
| Install all components (recommended)                                                                                |              | ~         |         |
| Wolfram Mathematica 12                                                                                              | 9            | ,910.1 MB | 3       |
| Optional Components                                                                                                 |              | 2.0 MB    | 3       |
| 🦾 🗹 WolframScript                                                                                                   |              | 2.0 MB    | 3       |
|                                                                                                    |              |           |         |
| Current selection requires at least 9,912.9 MB of disk space.                                                       |              |           |         |
| < Back                                                                                                    | Next >       | Can       | cel     |

## STEP 7: Click "Next"

| 😻 Wolfram Mathematica Setup                                              | _         |           | ×       |
|--------------------------------------------------------------------------|-----------|-----------|---------|
| Start Menu Folder<br>Where should Setup place the program's shortcuts?   |           |           | <b></b> |
| Setup will create the program's shortcuts in the following S             | tart Men  | u folder. |         |
| To continue, click Next. If you would like to select a different folder, | click Bro | owse.     |         |
| Wolfram Mathematica 12                                                   | Br        | rowse     |         |
|                                                                          |           |           |         |
|                                                                          |           |           |         |
|                                                                          |           |           |         |
|                                                                          |           |           |         |
| Don't create a Start Menu folder                                         |           |           |         |
| < Back Nex                                                               | t >       | Ca        | ncel    |

## STEP 8: Click "Next"

| 🐉 Wolfram Mathematica Setup                                                                 | _           |         | ×       |
|---------------------------------------------------------------------------------------------|-------------|---------|---------|
| <b>Ready to Install</b><br>Setup is now ready to begin installing Wolfram Mathematica on yo | our comput  | er.     | <b></b> |
| Click Install to continue with the installation, or click Back if you was settings.         | ant to char | nge any |         |
| Destination location:<br>C:\Program Files\Wolfram Research\Mathematica\12.0                 |             | ^       |         |
| Setup type:<br>Install all components (recommended)                                         |             |         |         |
| Selected components:<br>Wolfram Mathematica 12<br>Optional Components<br>WolframScript      |             |         |         |
| Start Menu folder:<br>Wolfram Mathematica 12                                                |             | v       |         |
| <                                                                                           |             | >       |         |
| < Back 1                                                                                    | [nstall     | Can     | cel     |

# STEP 9: Click "Next"

| Completing the Wolfram<br>Mathematica installation       |
|----------------------------------------------------------|
| Wolfram Mathematica has been installed on your computer. |
| Click Finish to exit.                                    |
| Launch Wolfram Mathematica                               |
|                                                          |
| <br>Finish                                               |

Installation is done.

STEP 10: Open the Mathematica Click " Other ways to activate"

| olfram Product Act | ivation                                           |  |
|--------------------|---------------------------------------------------|--|
| WOLF               | RAM MATHEMATICA                                   |  |
| A etimete er       | line                                              |  |
| Activate or        | nine                                              |  |
| Type your Ac       | tivation Key below and click the Activate button. |  |
| Activation Ke      | 2y                                                |  |
|                    | (XXXXX-XXXX-XXXXX)                                |  |
|                    |                                                   |  |
|                    |                                                   |  |
|                    |                                                   |  |
|                    |                                                   |  |
|                    |                                                   |  |
|                    |                                                   |  |
|                    |                                                   |  |
| What is online     |                                                   |  |
| vvnat is online    | e activation ? »                                  |  |
|                    |                                                   |  |

STEP 11: click "Connect to a network license server"

| 😟 Wolfram Product Activation                                                                                           | ×                      |
|----------------------------------------------------------------------------------------------------|------------------------|
| WOLFRAM MATHEMATIC                                                                                                    | A                      |
| Select a method to activate                                                                                            |                        |
| Online Activation (Recommended)<br>Your computer needs to be connected to the internet                                 |                        |
| Manual Activation<br>Use this method if you are having trouble with online                                             | activation.            |
| Connect to a network license server<br>Use this method if you are on a network with MathLM<br>server for your product. | I, the network license |
| Quit                                                                                                    |                        |

STEP 12: Server Name: cclicserver.iitm.ac.in

| Wolfram Product Activ | /ation                                                          |      |
|-----------------------|-----------------------------------------------------------------|------|
| WOLF                  | RAM MATHEMATICA                                                 |      |
| Connect to            | a Network License Server                                        |      |
| Enter the nam         | ne or IP address of the computer running the MathLM license ser | ver. |
| Server name           | cclicserver.iitm.ac.in                                          |      |
|                       |                                                                 |      |
| 0.1                   |                                                                 | A    |

STEP 12: click "OK"

| WOLFRAM MATHEMATICA                                                                                                    | A                                                                                                    |   |
|----------------------------------------------------------------------------------------------------|----------------------------------------------------------------------------------------------------|---|
| Read the License Agreement                                                                                                    |                                                                                                    |   |
| To use this product you must read and accept the terms of the f                                                                                                    | ollowing agreement:                                                                                                    | • |
| ACCEPTANCE                                                                                                    |                                                                                                    |   |
| This is a binding Agreement: read all terms; retain a copy.                                                                                                    |                                                                                                    |   |
| The terms and conditions of this License Agreement are subject to change v<br>our sole discretion. We will notify You of amendments to these terms and co<br>https://www.wolfram.com/legal/agreements/wolfram-mathematica.                                                                                                    | without notice from time to time at<br>anditions by posting them at                                                                                                 |   |
| Carefully read the following terms and conditions before accessing, installin<br>clicking "I agree", opening the media container, downloading the Product of<br>are consenting to be bound by this Mathematica License Agreement ("Agre<br>accept the terms and conditions of this Agreement, You may not access, cop<br>should uninstall/remove/destroy any additional or already installed copies of | g or using the Software. By<br>or installing/using the Product, You<br>ement"). If You are not willing to<br>by, install, or use the Product, and<br>f the Product. |   |
| DEFINITIONS<br>WRI: Wolfram Research, Inc., 100 Trade Center Drive, Champaign, IL 61820                                                                                                    | 0-7237, USA.                                                                                                    | ~ |
| ✓ I accept the terms of this agreement                                                                                                    |                                                                                                    |   |
| Quit                                                                                                    | Print OK                                                                                                    |   |

Now, the installation will be getting completed.